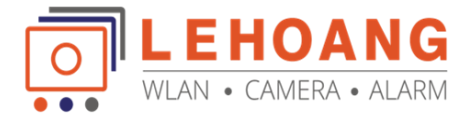

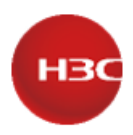

# Hướng dẫn cài đặt nhanh cho Router H3C MSR610

# Tổng quan

Tài liệu này sẽ hướng dẫn các Bạn và Anh/Chị cài đặt nhanh Router MSR610 thông qua giao diện Web. Các phần cài đặt sẽ bao gồm cài đặt kết nối WAN, LAN và các cài đặt cơ bản khác.

# <u>Nội dung</u>

- 1. Thông tin thiết bị và chuẩn bị trước khi cài đặt
- 2. Thiết lập các cài đặt cơ bản bao gồm WAN, LAN, DHCP
- 3. Các cài đặt tham khảo khác
- I. Thông tin mặc định và chuẩn bị trước khi cài đặt
  - Địa chỉ mặc định của dòng MSR600 là 192.168.0.1 (VLAN 1)
  - DHCP pool: 192.168.0.1 / 255.255.254.0
  - Username: admin
  - **Password:** admin
  - Các cổng G0/G5 (SFP) sẽ mặc định chạy ở chế độ WAN, các cổng còn lại ở chế độ LAN
  - Kết nối nguồn điện cho thiết bị như hình

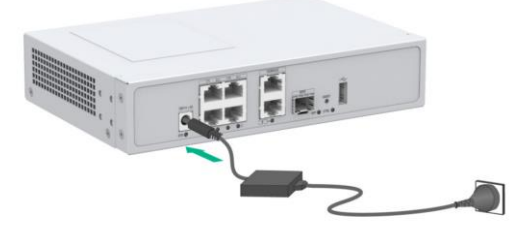

- Thực hiện kết nối dây:

+ Máy tính kết nối với Router bằng cáp mạng thông qua các cổng LAN 1/2/3/4

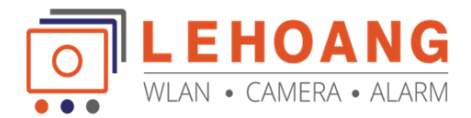

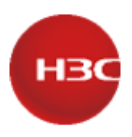

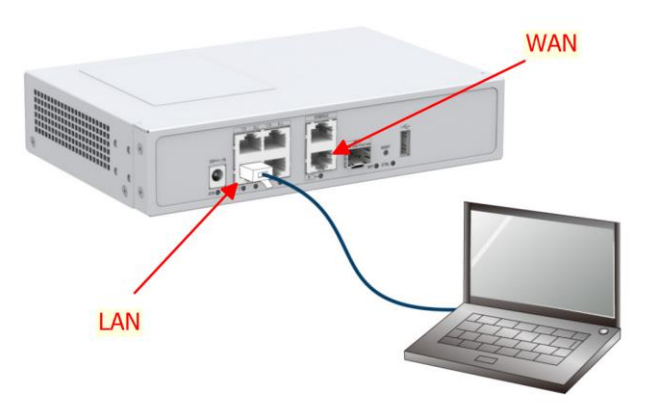

+ Kết nối cổng **WAN của Router** vào **đường truyền nhà mạng cung cấp**. Nếu các bạn dùng **Modem** nhà mạng thì cần phải thực hiện chuyển đổi modem sang chế độ **Bridge mode** trước, các bước thực hiện bạn có thể tham khảo như sau

• Liên hệ nhà mạng để lấy thông tin Account truy cập internet, thông số VLAN TAG mà họ cung cấp ví dụ:

| Tên nhà mạng | VPI | VCI |
|--------------|-----|-----|
| VNPT         | 0   | 11  |
| VIETTEL      | 0   | 35  |
| FPT          | 0   | 33  |

- Đa phần các nhà mạng đều có thể quản lý modem từ xa, bạn có thể nhờ họ để **đổ cấu hình Bridge mode** từ xa. Việc còn lại bạn chỉ cần khởi động lại modem là được.
- Mặc định khi kết nối máy tính vào **Router** máy tính sẽ **nhận IP động** như hình

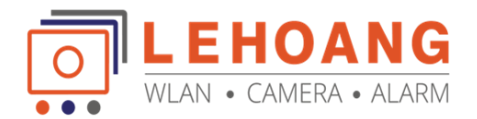

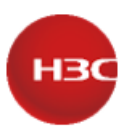

| roperty                   | Value                              |          |
|---------------------------|------------------------------------|----------|
| Connection-specific DNS S |                                    |          |
| Description               | ASIX AX88179A USB 3.2 Gen1 to Giga | abit Eth |
| Physical Address          | 08-26-AE-31-8C-DD                  |          |
| DHCP Enabled              | Yes                                |          |
| IPv4 Address              | 192.168.1.2                        |          |
| IPv4 Subnet Mask          | 255.255.254.0                      |          |
| Lease Obtained            | Monday, July 31, 2023 1:30:27 PM   |          |
| Lease Expires             | Tuesday, August 1, 2023 1:30:27 PM |          |
| IPv4 Default Gateway      | 192.168.0.1                        |          |
| IPv4 DHCP Server          | 192.168.0.1                        |          |
| IPv4 DNS Server           | 192.168.0.1                        |          |
| Pv4 WINS Server           |                                    |          |
| NetBIOS over Tcpip Enabl  | Yes                                |          |
| Link-local IPv6 Address   | fe80::f04:9eb5:6b68:ab81%20        |          |
| IPv6 Default Gateway      |                                    |          |
| IPv6 DNS Server           |                                    |          |
|                           |                                    |          |
| <                         |                                    | >        |
|                           |                                    |          |
|                           |                                    |          |
|                           | Clos                               | se       |

II. Thiết lập các cài đặt cơ bản

# 1. Cài đặt kết nối WAN

- Truy cập vào Router bằng địa chỉ 192.168.0.1 → chọn Advanced → Continue to ....

Trình duyệt được hỗ trợ: IE10, Google chrome 57, Firefox 35,...

| ← C (▲ Not secure   https://192.168.0.1/web/frame/login/html?sd=fabe                                                                                                    | रू 😴 | ÷     |
|----------------------------------------------------------------------------------------------------|------|-------|
|                                                                                                    |      | 0.501 |
| Your connection isn't private         Attackess might be trying to staal your information from 192.168.0.1 (for example, passwords, message, or credit cards).         HTT:BER_CET_ALTHORNY_INVALUE         Intribution |      |       |

- Đăng nhập admin/admin → hệ thống yêu cầu đổi mật khẩu mới

\*Lưu ý: định dạng mật khẩu là **ít nhất 6 ký tự kết hợp Chữ hoa + Thường + Ký tự đặc biệt + số** để đảm bảo bảo mật.

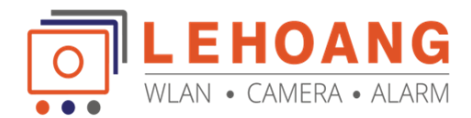

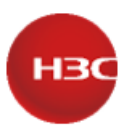

|                                                                | The default password is not secure. A qualified password must meet the  |
|----------------------------------------------------------------|-------------------------------------------------------------------------|
| MSR610                                                         | following requirements:                                                 |
|                                                                | It must contain a minimum of 6 characters.                              |
| 1 admin                                                        | It must contain a minimum of 2 types, and a minimum of 1 characters for |
|                                                                | each type.                                                              |
| Ö 0                                                            | It can't contain the username or the reversed letters of the username.  |
|                                                                | Please enter a valid password. The system will save the password to the |
| English +                                                      | startup configuration file automatically                                |
| Remember my username Login                                     | Old Password                                                            |
|                                                                |                                                                         |
| Please use one of the following browsers to log in again:      | New Password                                                            |
| IE 10.0 or later, Chrome 57.0 or later, Firefox 35.0 or later. | Confirm Pronword                                                        |
| Hotline: 400-810-0504                                          |                                                                         |
| Email: service@h3c.com Wather Service                          |                                                                         |
| ■ <u>58376</u>                                                 | Apply Cancel                                                            |

- Giao diện **Dashboard** hệ thống bao gồm các thông tin về thiết bị, SN, trạng thái, hiệu năng

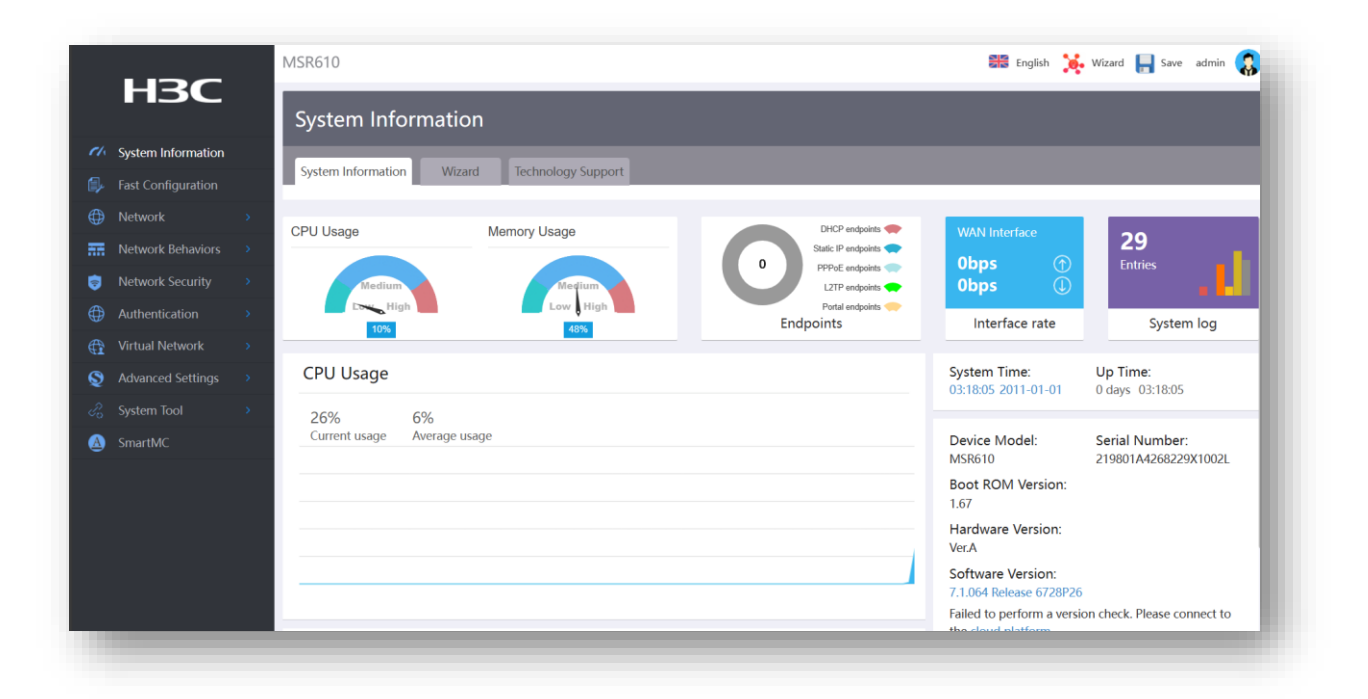

Để bắt đầu cài đặt chúng ta sử dụng tính năng cài đặt nhanh Fast Configuration
 Bấm chọn Single WAN nếu bạn có 1 đường truyền, Dual WAN khi có 2 đường truyền

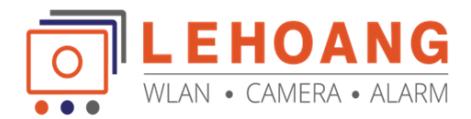

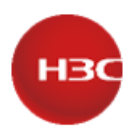

|                    | Fast Configuration                         |                                           |
|--------------------|--------------------------------------------|-------------------------------------------|
|                    |                                            | 🔛 Online Help                             |
| Fast Configuration |                                            |                                           |
|                    | 1                                          |                                           |
|                    | Scene Selection                            |                                           |
|                    | 2                                          |                                           |
|                    | a single www                               |                                           |
|                    | Internet                                   | (Internet) (Internet)                     |
|                    | Connecting through<br>the Ethernet port or | Connecting through<br>the Ethemet port or |
|                    | the 3G/4G ports.                           | the 3G/4G ports.                          |
|                    | THIN A                                     | within a                                  |
|                    |                                            |                                           |
|                    |                                            |                                           |
|                    |                                            |                                           |
|                    |                                            |                                           |
|                    |                                            |                                           |
|                    | 3                                          |                                           |
|                    | Next                                       |                                           |

-  $\mathring{O}$  bước này chúng ta thực hiện theo hướng dẫn  $\rightarrow$  Next

|                                            |              | Chọn quay số PPPoE                                                                                                    |
|--------------------------------------------|--------------|----------------------------------------------------------------------------------------------------|
| Single WAN config                          |              |                                                                                                    |
| line1 * 1 WAN0(GE0)<br>Link mode * 2 PPPoE |              | Tips: By default, the load sharing mode is user-based average load sharing based on equal-<br>cost routes. To modify and configure link load sharing, go to the Network > WAN Settings ><br>Modify multi-WAN policy page. |
| User name gfttp_011                        | (1-80chars)  |                                                                                                    |
| Password                                   | (1-255chars) | Nhân tài khoản truy cân mang                                                                                                    |
| NAT 4 Enabled                              |              |                                                                                                    |
|                                            | Chan NA      |                                                                                                    |
|                                            | Chộn NA      |                                                                                                    |
|                                            |              |                                                                                                    |

- Cài đặt lớp mạng LAN nội bộ

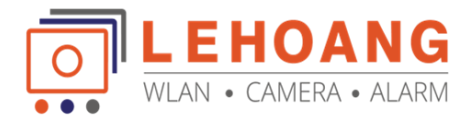

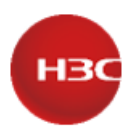

| P mask *         255.255.25         (Example:255.255.255.)           DHCP server         Ø Enabled         P distribution range         100.156.315.02.4 |                                               |                      |
|----------------------------------------------------------------------------------------------------|-----------------------------------------------|----------------------|
| ICP server 🚦 Enabled                                                                                                    | * 255.255.255.0 (Ex                           | ample:255.255.255.0) |
| distribution range 102 168 115 2                                                                                                    | rver 🖾 Enabled                                |                      |
| - 152,100,113,234                                                                                                    | ution range ~ 192.168.115.2 ~ 192.168.115.254 |                      |
| ateway address 192.168.115.1                                                                                                    | address 192.168.115.1                         |                      |
| NS 192.168.115.1                                                                                                    | 102 102 115 1                                 |                      |

- Bấm chọn Finish để hoàn thành cài đặt

| Scene Selection   |                               |
|-------------------|-------------------------------|
| Seene Selection   | Single WAN                    |
| Line1             | WAN0(GE0)                     |
| Link mode         | PPPoE                         |
| Local IP address  | 192.168.115.1                 |
| DHCP server       | Enabled                       |
| The ip-pool range | 192.168.115.2~192.168.115.254 |
| Gateway address   | 192.168.115.1                 |
| DNS               | 192.168.115.1                 |

Sau khi thiết lập chúng ta truy cập vào lại Router bằng địa chỉ IP mới 192.168.115.1
 Để kiểm tra lại thông tin cài đặt cổng WAN, vào mục Network → WAN Setting

|     |         | MSR610             |                            |                                  |                |                   | 🚟 English | 🔆 Wizard 📙 Save admin 🥋                                                                                                    |
|-----|---------|--------------------|----------------------------|----------------------------------|----------------|-------------------|-----------|----------------------------------------------------------------------------------------------------|
|     | H3C     | WAN Setti          | ngs                        |                                  |                |                   |           |                                                                                                    |
| et. |         |                    |                            |                                  |                |                   |           |                                                                                                    |
| 6   |         | Scene              | WAN Settings Modify n      | ulti-WAN policy                  | vious hop      |                   |           | <i>R</i>                                                                                                    |
| ٢   | Network |                    |                            |                                  | Thông          | tin kết nối m     | ạng trêi  | n công WAN                                                                                                    |
|     |         | Selected scen      | ario Sing                  | le-WAN scenario                  | che đợ         | DHCP              |           | Coline Help                                                                                                    |
|     |         |                    |                            |                                  |                |                   |           |                                                                                                    |
|     |         | Enter the keywor   |                            | Advanced search                  |                |                   |           | Refresh                                                                                                    |
|     |         | Line               | Interface                  | Connection mode                  | IP address 🛛 🔺 | MAC address       | NAT       | Operation                                                                                                    |
|     |         | 1                  | WAN0(GE0)                  | DHCP                             | 192.168.2.67   | 7C-DE-78-01-AD-60 | Enable    | R                                                                                                    |
| ۲   |         | Page 1 of 1. Total | entries on the page: 1. Se | lected entries: 0. Entries per p | bage: 10.✓     |                   |           | << < 1 > >>                                                                                                    |
| 0   |         |                    |                            |                                  |                | - ~               |           |                                                                                                    |
| ¢   |         |                    |                            |                                  |                | Đa c              | o intern  | et                                                                                                    |
| Q   |         |                    |                            |                                  |                |                   |           |                                                                                                    |
| 3   |         |                    |                            |                                  |                |                   |           |                                                                                                    |
| ۵   |         |                    |                            |                                  |                |                   |           | $\mathbf{X}$                                                                                                    |
|     |         |                    |                            |                                  |                |                   |           | $\sim$                                                                                                    |
| -   |         | in (%)             | o 🗖 🔮 💿                    | 0 🖬 🚥                            |                |                   |           | ^ 1 di) 1 time and a time a time a t |

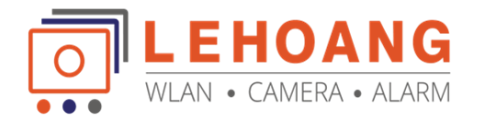

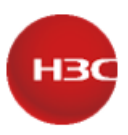

- Để điều chỉnh lại thông số cấu hình trên cổng WAN bạn chọn Edit

|                |        |           | Modify WAN confi                        | iguration                                                                                                    |
|----------------|--------|-----------|-----------------------------------------|----------------------------------------------------------------------------------------------------|
|                |        |           | WAN interface<br>Connection mode        | WAN0(GE0)<br>DHCP ~                                                                                                    |
|                |        | Refresh   | MAC                                     | Makesure the allocated subnet and the VLAN interface IP address do not overlap.  Using the interface to the default MAC(7C-DE-78-01-AD-60)  Using the proof of MAC |
| AC address     | NAT    | Operation | NAT function                            | Enable                                                                                                    |
| DE-78-01-AD-60 | Enable |           | TCP MSS                                 | Use Address Pool for Translation     Please Choose Address Pool       1280     (128-1610bytes)                                                                     |
|                |        |           | MTU<br>Link detection                   | 1500 (46-1650bytes)<br>Disable                                                                                                    |
| _              |        |           | Detection address<br>Detection interval | (1-10s)                                                                                                    |
|                |        |           |                                         | And Cond                                                                                                    |

### 2. Cài đặt thông số LAN

- Bạn cần điều chỉnh lại thông số mạng LAN thì thực hiện theo hình  $\rightarrow$  chọn Edit

| NS610     NS610        NS610            <                                                                                                    | - C 🛆 Not secu     | re   192.168.115.1/wnm/frame/inde      | x.php#M_LANSetting                          |               | A* Q          | \$\ <b>\$</b>   <b>Φ</b> | ない 🐵 🗠 😂 …                |
|----------------------------------------------------------------------------------------------------|--------------------|----------------------------------------|---------------------------------------------|---------------|---------------|--------------------------|---------------------------|
|                                                                                                    |                    | MSR610                                 |                                             |               |               | 📰 English                | n 🔆 Wizard 🔚 Save admin 🥵 |
| Montes Manualata<br>Manualata<br>M | H3C                | LAN Settings                           |                                             |               |               |                          |                           |
|                                                                                                    | System Information | LAN Settings VLAN Division S           |                                             |               |               |                          |                           |
| Note         •           Millioner         Implicationer           Millioner         Implicationer           Millioner         Implication                                                                                                    | Fast Configuration |                                        |                                             |               |               |                          |                           |
| Will Samps     Infer the logicant for advanced search     Infer the logicant for advanced search     Infer the logicant for advanc                                                                                                    | Network *          |                                        |                                             |               |               |                          | Online Malo               |
| LML Sacrop   Drr. Muoopment   Tru Garrop   Network Sacrop   Washeter-Sacrop   Washeter-Sacrop   Washeter-Sacrop   Methode Nation   Network Sacrop   Washeter-Sacrop   Methode Nation   Network Sacrop   Methode Nation   Network Sacrop   Methode Nation   Network Sacrop   Methode Nation   Network Sacrop   Methode Nation   Network Sacrop   Methode Nation   Network Sacrop   Methode Nation   Network Sacrop   Methode Nation   Network Sacrop   Methode Nation   Network Sacrop   Methode Nation   Nation   Methode Nation   Network Sacrop   Methode Nation   Nation   Methode Nation   Nation   Methode Nation   Nation   Nation   Nation   Nation   Nation   Nation   Nation   Nation   Nation   Nation   Nation   Nation   Nation   Nation   Nation   Nation   Nation   Nation   Nation   Nation   Nation   Nation   Nation   Nation   Nation   Nation   Nation   Nation   Nation                                                                                                      | WAN Settings       |                                        |                                             |               |               |                          | ·                         |
| Port Management     Interface name     VLNN ID     IP addes     Solaret mail     Operation       NLT Sorroy     Vane Anternicot 1     1     192.108.115.1     255.255.255.9     IP addes       Machine Sourding     Page 1 of 1. Stall entries on the page: 1. Selected entries 0. Statististist prage: 199     IP addes     IP addes     IP addes       Machine Sourding     Automation     Automation     IP addes     IP addes     IP addes     IP addes       Machine Sourding     Automation     IP addes     IP addes     IP addes     IP addes     IP addes       Machine Sourding     IP addes     IP addes     IP addes     IP addes     IP addes     IP addes       Machine Sourding     IP addes     IP addes     IP addes     IP addes     IP addes     IP addes       Machine Sourding     IP addes     IP addes     IP addes     IP addes     IP addes     IP addes       Machine Sourding     IP addes     IP addes     IP addes     IP addes     IP addes     IP addes       Machine Sourding     IP addes     IP addes     IP addes     IP addes     IP addes       Machine Sourding     IP addes     IP addes     IP addes     IP addes     IP addes       Machine Sourding     IP addes     IP addes     IP addes     IP addes                                                                                                    | LAN Settings       | Enter the keyword to automatically     | Advanced search                             |               |               |                          | Refresh Add delete        |
| Not Serrory     Washestedtedt     1     192,146,115.3     255,255,255.8     Image: Transmission of the page: Transmission of the page: Tra                                                                                                    |                    | Interface name                         | VLAN ID                                     | IP addres     | Subnet mask   | Opera                    | ation                     |
| Antonewick behaviorul of<br>Mensoevick behaviorul of<br>Mensoevick behavio                                                                                                    |                    | <ul> <li>Vlan-interface1</li> </ul>    | 1                                           | 192.168.115.1 | 255.255.255.0 | 3 18                     |                           |
| <ul> <li>Network Socurity →</li> <li>Antendication →</li> <li>Antendication →</li> <li>Antendication →</li> <li>Socurity →</li> <li>Socurity →</li> <li>Socurity →</li> <li>Socurity →</li> </ul>                                                                                                    |                    | Page 1 of 1. Total entries on the page | : 1. Selected entries: 0. Entries per page: | 10 🛩          |               |                          | << < 1 > >>               |
| <ul> <li>B Authentication →</li> <li>Q Votala Hensork →</li> <li>Q Automato Stettings →</li> <li>Q System Scol →</li> <li>Sector Scol →</li> </ul>                                                                                                    | Network Security   |                                        |                                             |               |               |                          |                           |
| Q:       Montain Network       →         Q:       Advanced Settings       →         A:       System Root       →         G:       System Root       →         G:       Setting       →                                                                                                    |                    |                                        |                                             |               |               |                          |                           |
| <ul> <li>Q Advanced Settings →</li> <li>System Rol →</li> <li>SmarthK</li> </ul>                                                                                                    |                    |                                        |                                             |               |               |                          |                           |
| cl <sub>2</sub> System Rot →                                                                                                    |                    |                                        |                                             |               |               |                          |                           |
| SmartMC                                                                                                    |                    |                                        |                                             |               |               |                          |                           |
|                                                                                                    | SmartMC            |                                        |                                             |               |               |                          |                           |
|                                                                                                    |                    |                                        |                                             |               |               |                          |                           |
|                                                                                                    |                    |                                        |                                             |               |               |                          |                           |

- Các thông số điều chỉnh tham khảo

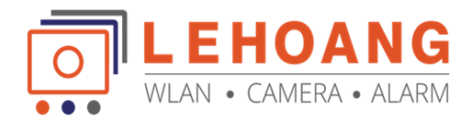

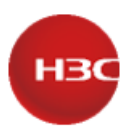

| VLAN ID \star 🔞            |                             | (1-4094)        |
|----------------------------|-----------------------------|-----------------|
| Interface IP address \star | 192.168.115.1               |                 |
| Subnet mask \star          | 255.255.255.0               |                 |
| TCP MSS                    | 1280                        | (128-1460bytes) |
| мти                        | 1500                        | (46-1500bytes)  |
| Enable DHCP                |                             |                 |
| Start address of pool      | 192.168.115.2               | dãy cấp phát    |
| End address of pool        | 192.168.115.254             |                 |
| Forbidden address 🚷        |                             |                 |
| Geteway address            | 192.168.115.1               |                 |
| DNS1                       | 8.8.8.8                     | DNS google      |
| DNS2                       | 8.8.4.4                     |                 |
| Address lease              | 1440                        | Thời gian cấn   |
|                            | minute(range:1-11520,defaul |                 |
|                            |                             |                 |
|                            | Apply Car                   | ncel            |

## III. Các cài đặt khác

Đây là bước cài đặt thêm mà chúng ta có thể tham khảo

#### 1. Chuyển đổi cổng LAN thành WAN

 Với nhu cầu chuyển đổi thêm cổng LAN thành cổng WAN, bạn vào mục Network → Port management chọn từ Layer 2 sang Layer 3

|          | цэс               |    | MSR610                |                         |                             |                          |                                    | 📰 English 🄀 Wizard | 📙 Save admin 🧯 |
|----------|-------------------|----|-----------------------|-------------------------|-----------------------------|--------------------------|------------------------------------|--------------------|----------------|
|          | пэс               |    | Port Manag            | ement                   |                             |                          |                                    | 3                  | <b>×</b>       |
|          |                   |    |                       |                         |                             |                          |                                    |                    |                |
|          |                   |    | An interface operat   | ing in Layer 3 mode is  | used as a routing interfa   | ce.An interface operatin | g in Layer 2 mode is used as a swi | tching interface.  |                |
|          | Network           | ~  | Enter the keyword to  |                         | Advanced search             |                          |                                    |                    | Refresh        |
|          |                   |    | Physical Interface    | Port Type               | Duplex mode                 | Speed(Kbps)              | MAC Address                        | Physical Status    | option         |
| 1        | LAN Settings      |    | GE0                   | Layer3                  | Full                        | 1000000                  | 7C-DE-78-01-AD-60                  | Up                 | Z              |
| -        | Port Management   |    | GE1 2                 | Layer3                  | Auto                        | 1000000                  | 7C-DE-78-01-AD-64                  | Up                 |                |
|          | NAT Settings      |    | GE2                   | Layer2                  | Auto                        | 1000000                  | 7C-DE-78-01-AD-62                  | Up                 | N              |
| _        | Notwork Pohysiore |    | GE3                   | Layer2                  | Auto                        | 1000000                  | 7C-DE-78-01-AD-62                  | Up                 | R              |
| -        | Network Benaviors |    | GE4                   | Layer2                  | Full                        | 1000000                  | 7C-DE-78-01-AD-62                  | Up                 | R              |
| <b>7</b> | Network Security  | ĺ. | GE5                   | Layer3                  | Auto                        | 1000000                  | 7C-DE-78-01-AD-61                  | Up                 |                |
|          |                   | `  | Page 1 of 1. Total en | tries on the page: 6. S | elected entries: 0. Entries | per page: 10 v           |                                    | <<                 | < 1 > >>       |
|          | Virtual Network   | 2  |                       |                         |                             |                          |                                    |                    |                |
| 9        |                   | 2  |                       |                         |                             |                          |                                    |                    |                |
|          |                   | >  |                       |                         |                             |                          |                                    |                    |                |
|          |                   |    |                       |                         |                             |                          |                                    |                    |                |

\*Lưu ý: đối với sản phẩm H3C mọi thao tác cần phải được Save lại như bước 3 hình trên

- Và sau đó trong phần cài đặt WAN chúng ta có thể chọn cài đặt 2 cổng WAN như hình → Apply → Save

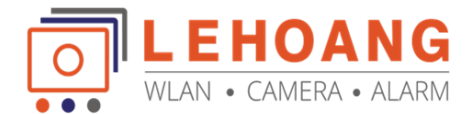

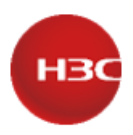

| <ul> <li>Single-WAN scenario</li> </ul>  |                                      | Multi-W    | /AN scenario             |                |        |
|------------------------------------------|--------------------------------------|------------|--------------------------|----------------|--------|
| Please select the WAN outgoing interface | ·s.                                  | Please cho | ose WAN outgoing interfa | ces.           |        |
| Line1 * WANO(GE0)                        | •                                    | Line1:     | WAN0(GE0)                | х т            |        |
|                                          |                                      | Line2:     | WAN1(GE1)                | ж *            |        |
| Internet                                 |                                      | Line3:     | Choose                   |                |        |
|                                          | Single line :                        | Line4:     | Choose                   | ٧              |        |
| Line1                                    | Connects to the<br>service providers |            | Internet                 | Internetz      |        |
|                                          | through Ethernet                     |            |                          | Dual line : Co | nnects |

- Chúng ta có thể kiểm tra trạng thái kết nối trên 2 cổng WAN như hình (*trong ví dụ cài đặt này mình dùng phương thức DHCP*)

| Scene        | WAN Settings Modify multi-W | VAN policy Save previous hop |              |                   |        |               |
|--------------|-----------------------------|------------------------------|--------------|-------------------|--------|---------------|
| Selected sce | ario Multi                  | i-WAN scenario               |              |                   |        | 📟 Online Help |
|              | rd to automatically Advan   | ced search                   |              |                   |        | Refresh       |
| ine          | Interface                   | Connection mode              | IP address   | MAC address       | NAT    | Operation     |
|              | WAN0(GE0)                   | DHCP                         | 192.168.2.67 | 7C-DE-78-01-AD-60 | Enable | R             |
|              | WAN1(GE1)                   | DHCP                         | 192.168.3.4  | 7C-DE-78-01-AD-64 | Enable | N             |
|              |                             |                              |              |                   |        |               |

2. Cài đặt chính sách cân bằng tải trên cổng các cổng WAN

Router MSR610 sẽ hỗ trợ 3 chế độ chính sách truy cập

| Average load sl                     | haring  Chọn nếu nhiều đường truyền thuộc cùng 1 nhà cung cấp                |
|-------------------------------------|------------------------------------------------------------------------------|
| <ul> <li>Bandwidth proj</li> </ul>  | portion load sharing 🚳                                                       |
| When multiple WA                    | Ws belong to different service providers, select one of the following modes: |
| <ul> <li>Service provide</li> </ul> |                                                                              |
| <ul> <li>Multilink advan</li> </ul> | ced load sharing 🔞                                                           |
| ink backup                          | Chọn nếu triển khai dạng đường truyền dự phòng                               |
| Main link (please)                  | se select the WAN interface for the main link)                               |
|                                     |                                                                              |
|                                     |                                                                              |

 Mode 1: Chế độ cân bằng tải theo nhiều đường truyền thuộc cùng một nhà cung cấp dịch vụ (base on link)

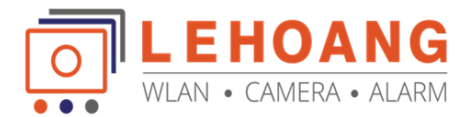

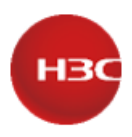

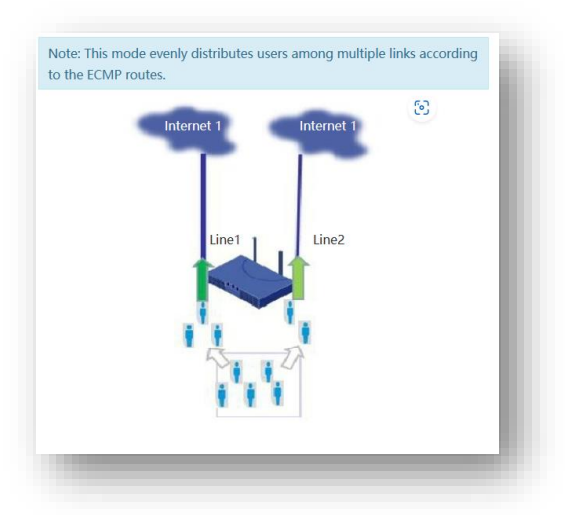

- Mode 2: Chế độ cân bằng tải lưu lượng theo các nhà cung cấp dịch vụ khác nhau (Based on Src and Dest IP Address)

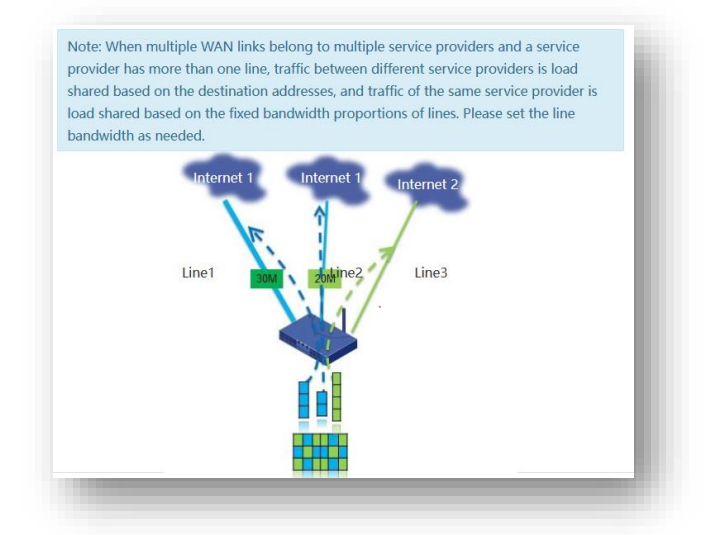

- Mode 3: Chế độ liên kết dự phòng
  - Đường chính: đường truyền này hoạt động và đóng vai trò chính cho kết nối mạng của toàn bộ người dùng.
  - Đường phụ: chỉ hoạt động khi đường truyền chính mất kết nối.
- Lưu ý: Với 3 chế độ trên thì Hãng khuyến cáo khách hàng sử dụng chế độ 1 hoặc 2

#### 3. Port NAT

Để thực hiện NAT port cho các thiết bị như camera, dịch vụ máy chủ, chấm công,... bạn có thể vào mục Nework → NAT setting → Port Mapping

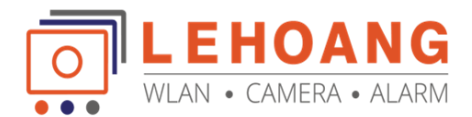

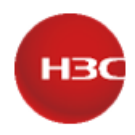

|      |                  | MSR610                                                                                                    | 🎫 English 🎽 Wiz | ard 📙 Save admin 🥵 |
|------|------------------|----------------------------------------------------------------------------------------------------|-----------------|--------------------|
|      | 13C              | NAT Settings                                                                                                    |                 |                    |
|      | stem Information | Port mapping One-to-one mapping Address Pools Advanced Settings                                                                    |                 |                    |
|      | st Configuration | Tore indularity of the open indularity of the second seconds                                                                       |                 |                    |
| 🕀 Ne | etwork 🗸         | Portmapping                                                                                                    |                 | 💷 Coline Help      |
|      |                  |                                                                                                    | -               |                    |
|      |                  | Enter the keyword to automatically Advanced search                                                                                 | 2               | Add Delete         |
|      |                  | Interface         Global IP address         Global port number         Local IP address         Local port number         Protocol | Description     | Operation          |
| 1    | NAT Settings     | Page 0 of 0. Total entries on the page: 0. Selected entries: 0. Entries per page: 10 -                                             |                 | << < > >>          |
| Ne   |                  |                                                                                                    |                 |                    |
| 🦁 Ne |                  |                                                                                                    |                 |                    |
|      |                  |                                                                                                    |                 |                    |
|      |                  |                                                                                                    |                 |                    |
|      |                  |                                                                                                    |                 |                    |
|      |                  |                                                                                                    |                 |                    |
| 💧 Sm |                  |                                                                                                    |                 |                    |
|      |                  |                                                                                                    |                 |                    |

Các bạn khai báo theo hình sau: \_

| Interface *                        | WANO(GEO) JURY JURY JURY JURY JURY JURY JURY JURY                                                 |
|------------------------------------|---------------------------------------------------------------------------------------------------|
| Protocol Type * 2                  |                                                                                                   |
| Global IP address * 3              | Current IP address     Other IP addresses                                                         |
| Global port number \star 🥘         | User-defined ports Port cân Public Start port number 8000 (1-65535)End port number 8000 (1-65535) |
| Local IP address * 5               | 192.168.115.100 Địa chỉ IP cần NAT                                                                |
| Local port number * <mark>6</mark> | Start Port Number 8000 (1-65535)End Port Number 8000 (1-65535)                                    |
| Description                        | <sup>••</sup> Port thiết bị cần NAT                                                               |
|                                    |                                                                                                   |

#### 4. Network Behavior

Tính năng này sẽ cho phép bạn thiết lập các chính sách truy cập ứng dụng như mạng xã hội, media streaming, các ứng dụng P2P, Chat,...

- Ví dụ sau đây sẽ thực hiện chặn truy cập ứng dụng P2P bittorent: vào mục Network → Network behavior
   → Global control → chọn Enable Network Behaviors → Apply

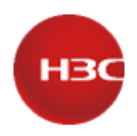

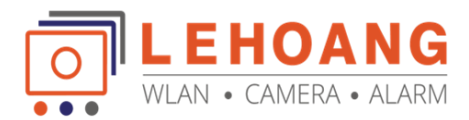

|      |                   | MSR610                                                                                                    | 👪 English       | 😽 Wizard   | Save     | admin 🤱 |
|------|-------------------|----------------------------------------------------------------------------------------------------|-----------------|------------|----------|---------|
|      | H3C               | Network Behaviors                                                                                                    |                 |            |          |         |
| et.  |                   |                                                                                                    |                 |            |          |         |
| - R- |                   | Cioual Conuor - Network benavior management porcy - Web blackinst and writerist - Sein-Denne UKLS                                                                               |                 |            |          |         |
| 1    |                   |                                                                                                    |                 |            |          |         |
|      | Network Behaviors |                                                                                                    |                 |            | Online H | qla     |
|      |                   | You can use the web behavior management page for web application control and web site access control Please note that the change of network interface will affect the effect of | online behavior | nanagement | so after |         |
|      |                   | 4 adding or deleting network interface (WAN port or LAN port), you must first turn off online behavior management in this page, and then turn on this function again.           |                 |            |          |         |
| 2    |                   | ert                                                                                                    |                 |            |          |         |
| 2    | Network Behaviors |                                                                                                    |                 |            |          |         |
|      |                   |                                                                                                    |                 |            |          |         |
|      |                   |                                                                                                    |                 |            |          |         |
|      |                   |                                                                                                    |                 |            |          |         |
| ۲    |                   |                                                                                                    |                 |            |          |         |
| ۲    |                   |                                                                                                    |                 |            |          |         |
| Ð    |                   |                                                                                                    |                 |            |          |         |
| Q    |                   |                                                                                                    |                 |            |          |         |
| do   |                   |                                                                                                    |                 |            |          |         |
| ۵    |                   |                                                                                                    |                 |            |          |         |
|      |                   |                                                                                                    |                 |            |          |         |

- Kế tiếp vào Network behavior Management policy → Add để thêm chính sách

| Interference in the second second sec |             |                 |               |
|----------------------------------------------------------------------------------------------------|-------------|-----------------|---------------|
|                                                                                                    |             | 2               | 🔚 Online Help |
| nter the keyword to automatically Advanced search                                                                                                    |             | 2               | Add Delete    |
| Policy name User group Time range group Application control                                                                                                    | URL control | Bandwidth limit | Operation     |
| age 0 of 0. Total entries on the page: 0. Selected entries: 0. Entries per page: 10 $\checkmark$                                                                                                    |             |                 | << < > >>     |

- Ở bước này chúng ta sẽ khai báo như sau:

|                                           |                                     | Đặt                           | tên chính                    | sách        |
|-------------------------------------------|-------------------------------------|-------------------------------|------------------------------|-------------|
| Policy name 🔺 🚯                           | DenyBitorrent                       | (1-31 chars)                  |                              |             |
| User range *                              |                                     |                               |                              |             |
| All users                                 | ọn tat ca n                         | gươi dung                     |                              |             |
| <ul> <li>Select existing group</li> </ul> | 05                                  | Add •                         | user group                   |             |
| User groups facilitate man                | igement of address groups. Pleas    | e add user groups from Networ | k Behaviors > User Group.    |             |
| Look - of a d                             |                                     |                               |                              |             |
| Limit period *                            |                                     |                               |                              |             |
| Always the                                | di gian giới                        | nạn                           |                              |             |
| <ul> <li>Select existing time</li> </ul>  | groups                              | Add t                         | lime group                   |             |
| To add time groups, select                | Network Behaviors > Time Range      | Groups.                       |                              |             |
|                                           | iống áp dụi                         | ng với URI                    | _, chọn No                   | one         |
| Select URL type                           | None selected                       |                               | 1                            |             |
| Protocol                                  | E HTTP OI                           | HTTPS                         |                              |             |
| LIPI control action                       | Remit only the relation             | ted URI types O Block a       | value the collected LIPL two |             |
|                                           | Perint only the select     O Record | Chon vào                      | dây thâr                     | n/          |
| UKL CONTROL IOG                           |                                     | Chộn vào                      | uay the                      | "           |
| Application control                       |                                     |                               |                              | <b>&gt;</b> |
| Select network applicat                   | ions None selected                  |                               | 1                            | 1           |
|                                           |                                     |                               |                              | J           |
|                                           |                                     |                               |                              |             |
|                                           | Ap                                  | ply Cancel                    |                              |             |
|                                           |                                     |                               |                              |             |

| Select all URL types         | Do chộn |   |
|------------------------------|---------|---|
| Self-define-Default Url type |         | 0 |
| Pre-3C                       |         |   |
| Pre-Abortion                 |         |   |
| Pre-AdultPlace               |         |   |
| Pre-AdultSuppliers           |         |   |
| Pre-Advertisement            |         |   |
| Pre-Airolanes                |         |   |
|                              |         |   |

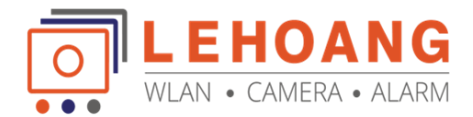

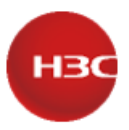

### - Chọn vào mục ứng dụng P2P và chọn Block $\rightarrow$ chọn Edit

| Re     Limit rate      Re     Limit rate      Dimit rate      Dimit rate      | cord all<br>Record<br>Record<br>Record<br>Record                                                                                                    |                                                                                                    | Application type<br>IM<br>P2P<br>Streaming_Media                                                                                                    | Applications                                                                                                    | Action Block all Block No blocking or rate limit Limit rate  Block No blocking or rate limit Limit rate Limit rate Limit rate Limit rate Limit rate Limit rate Limit rate Limit rate Limit rate Limit rate Limit rate Limit rate Limit rate Limit rate Limit rate Limit rate Limit rate Limit rate Limit rate Limit rate Limit rate Limit  | Record a     Record     Record     Record |
|----------------------------------------------------------------------------------------------------|----------------------------------------------------------------------------------------------------|----------------------------------------------------------------------------------------------------|----------------------------------------------------------------------------------------------------|----------------------------------------------------------------------------------------------------|----------------------------------------------------------------------------------------------------|-------------------------------------------|
| Umit rate Z III                                                                                                    | Record<br>Record<br>Record<br>Record<br>Record                                                                                                    |                                                                                                    | IM<br>P2P<br>Streaming_Media                                                                                                    | 1                                                                                                    | Block      No blocking or rate limit     Limit rate     Block     No blocking or rate limit     Limit rate     Block     No blocking or rate limit     Dlimit rate     Dlimit rate     Dl      | Record     Record                         |
| Umit rate Z                                                                                                    | Record<br>Record<br>Record                                                                                                    |                                                                                                    | P2P<br>Streaming_Media                                                                                                    |                                                                                                    | Block O No blocking or rate limit O Limit rate      Block O No blocking or rate limit O Limit rate                                                                                                    | C Record                                  |
| Limit rate     Imit rate       Limit rate     Imit rate       Limit rate     Imit rate       Limit rate     Imit rate                                                                                                    | Record<br>Record<br>Record                                                                                                    |                                                                                                    | Streaming_Media                                                                                                    | 1                                                                                                    | Block      No blocking or rate limit      I imit rate                                                                                                    |                                           |
| Climit rate  Climit rate  Clim | Record                                                                                                    |                                                                                                    |                                                                                                    |                                                                                                    | The second second secon | □ Record                                  |
| □ Limit rate 2 □ I                                                                                                    | Record                                                                                                    |                                                                                                    | E-Mail                                                                                                    | 1                                                                                                    | Block      No blocking or rate limit     Limit rate                                                                                                    | Record                                    |
| ⊖ Limit rate 🖉 🛛 I                                                                                                    |                                                                                                    |                                                                                                    | Network Community                                                                                                    | 1                                                                                                    | O Block   No blocking or rate limit  Uimit rate                                                                                                    | C Record                                  |
|                                                                                                    | Record                                                                                                    |                                                                                                    | System Tools                                                                                                    | 1                                                                                                    | Block      No blocking or rate limit     Limit rate                                                                                                    | Record                                    |
| 🔾 Limit rate 🛛 🗌 🗆                                                                                                    | Record                                                                                                    |                                                                                                    | Map Navigation                                                                                                    | 1                                                                                                    | Block      No blocking or rate limit     Limit rate                                                                                                    | C Record                                  |
| 🔾 Limit rate 🖉 👘 🛛                                                                                                    | Record                                                                                                    |                                                                                                    | Life Service                                                                                                    | 1                                                                                                    | Block      No blocking or rate limit     Limit rate                                                                                                    | □ Record                                  |
| 🔾 Limit rate 🗹 👘 🗆                                                                                                    | Record                                                                                                    |                                                                                                    | Study and Reading                                                                                                    | 1                                                                                                    | Block      No blocking or rate limit     Limit rate                                                                                                    | C Recon                                   |
| 🔾 Limit rate 🗹 🗌 🛛                                                                                                    | Record                                                                                                    |                                                                                                    | News                                                                                                    | 1                                                                                                    | Block      No blocking or rate limit     Limit rate [2]                                                                                                    | □ Record                                  |
| 🔾 Limit rate 🖉 👘 🛛                                                                                                    | Record                                                                                                    |                                                                                                    | Network Storage                                                                                                    | 1                                                                                                    | Block      No blocking or rate limit     Umit rate                                                                                                    | C Record                                  |
| 🔾 Limit rate 🖉 🛛 🖬                                                                                                    | Record                                                                                                    |                                                                                                    | Search Engines                                                                                                    | -                                                                                                    | Block      No blocking or rate limit     O Limit rate [2]                                                                                                    | □ Record                                  |
| 🔾 Limit rate 🗹 🗌 🛛                                                                                                    | Record                                                                                                    |                                                                                                    | Financial Management                                                                                                    | 1                                                                                                    | O Block   No blocking or rate limit  Uimit rate                                                                                                    | □ Record                                  |
| 🔾 Limit rate 🗹 🛛 🗆                                                                                                    | Record                                                                                                    |                                                                                                    | Game                                                                                                    | 1                                                                                                    | Block      No blocking or rate limit     Limit rate IZ                                                                                                    | □ Record                                  |
| 🔾 Limit rate 🗹 🗌 🛛                                                                                                    | Record                                                                                                    |                                                                                                    | Network Download                                                                                                    | 1                                                                                                    | Block      No blocking or rate limit     Limit rate                                                                                                    | □ Record                                  |
| 🗆 Limit rate 🖉 👘 🗆                                                                                                    | Record                                                                                                    |                                                                                                    | OA                                                                                                    | 1                                                                                                    | Block      No blocking or rate limit     Limit rate                                                                                                    | Record                                    |
| 🔾 Limit rate 🖉 👘 🛛                                                                                                    | Record                                                                                                    |                                                                                                    | Protocol                                                                                                    | 1                                                                                                    | O Block  No blocking or rate limit O Limit rate  Z                                                                                                    | C Record                                  |
| ⊖ Limit rate 🖉 🛛 🛛                                                                                                    | Record                                                                                                    |                                                                                                    | Other Service                                                                                                    | 1                                                                                                    | Block     No blocking or rate limit     Limit rate                                                                                                    | Record                                    |
|                                                                                                    | Dumit rate (2)<br>Dumit rate (2)<br>Dumit rate (2)<br>Dumit rate (2)<br>Dumit rate (2)<br>Dumit rate (2)<br>Dumit rate (2)<br>Dumit rate (2)<br>Dumit rate (2)<br>Dumit rate (2)<br>Dumit rate (2)<br>Dumit rate (2) | Dimit rate     Record       Dimit rate     Record       Dimit rate     Record       Dimit rate     Record       Dimit rate     Record       Dimit rate     Record       Dimit rate     Record       Dimit rate     Record       Dimit rate     Record       Dimit rate     Record       Dimit rate     Record       Dimit rate     Record       Dimit rate     Record | Umit rate 2 Record<br>Umit rate 2 Record<br>Umit rate 2 Record<br>Umit rate 2 Record<br>Umit rate 2 Record<br>Umit rate 2 Record<br>Umit rate 2 Record<br>Umit rate 2 Record<br>Umit rate 2 Record<br>Umit rate 2 Record<br>Umit rate 2 Record | Umit rate     Record       Umit rate     Record       Other service     OA | Umit rate     Record       Umit rate     Record                                                                                                    | Umit rate          Bicox                  |

- Bước kế tiếp chọn chỉnh sửa  $\rightarrow$  chọn **BitTorrent**  $\rightarrow$  **Apply**  $\rightarrow$  Kiểm tra lại **P2P** đã chọn  $\rightarrow$  **Apply** 

| D         |          | ⊖ Select all | ○ Select none | ⊖ Invert | × |
|-----------|----------|--------------|---------------|----------|---|
| itTorrent | IQIYIPPS | 🗆 Letv       | Tence         | ntVideo  |   |
| Thunder   |          |              |               | Intvideo |   |

| Jser range *  All users All users Add user group User groups facilitate management of address groups. Please add user groups from Network Behaviors > User Group.  Imit period *  Add time groups Add time groups Add time group To add time groups.  Add time group To add time groups.  Add time group To add time groups.  Add time group To add time groups.  Add time group To add time group To add time group To | olicy name \star 🔞                             | denybitorrent (1-31 chars)                                                                        |   |
|----------------------------------------------------------------------------------------------------|------------------------------------------------|---------------------------------------------------------------------------------------------------|---|
| All users  Select existing groups  Add user group  User groups facilitate management of address groups. Flease add user groups User groups facilitate management of address groups. Flease add user groups from tetwork Behaviors > User Groups  Imit period *  Add time groups  Add time groups  Add time group  To add time groups, safect Network Behaviors > Time Range Groups.  RIC control  Select tetwork andirations P2P                                                                                                    | lser range \star                               |                                                                                                   |   |
| Select existing groups     Add user group     User groups facilitate management of address groups. Please add user groups from Network Behaviors > User Groups     Jonit period *     A ways     Select existing time groups     To add time groups, select Network Behaviors > Time Range Groups.      Net control      Select CNRL type     Alt URLs     Protocol     HTTP     HTTPS     URL control action *     O Permit only the selected URL types     Block only the selected URL types     upplication control     Generation     Select theory andirations P2P                                                                                                    | All users                                      |                                                                                                   |   |
| User groups facilitate management of address groups. Please add user groups from Network Behaviors + User Group.  imit period  Add time groups Select existing time groups Ta add time groups Ta add time groups Ta add time groups Ta add time groups Select Network Behaviors + Time Range Groups.  IRL control                                                                                                    | O Select existing groups                       | <ul> <li>Add user group</li> </ul>                                                                |   |
| Imit period ★  Always Select existing time groups To add time groups To add time groups To add time groups To add time groups To add time groups To add time group To add time group To add tim | User groups facilitate manager                 | nent of address groups. Please add user groups from Network Behaviors > User Group.               |   |
| Add time group Select existing time groups Add time group To add time groups To add time groups To add time groups Te add time groups Te add time groups Te add time groups Te add time groups Te add time groups Te add time groups Te add time group Te add time group Te add time grou | imit period *                                  |                                                                                                   |   |
| Select existing time groups Add time group To add time groups To add time groups Add time group Select VRL type All URLs Protocol INTP URL control action *  Permit only the selected URL types URL control log Record URL type Select returnst annifications P2P                                                                                                    | Always                                         |                                                                                                   |   |
| To add time groups, select Network Behaviors > Time Range Groups.  JRL control Select URL type All URLs Protocol IHTP HTPS URL control action *  Permit only the selected URL types URL control log  select network annifications.  P2P                                                                                                    | <ul> <li>Select existing time group</li> </ul> | ups V Add time group                                                                              |   |
| JRL control  Select URL type All URLs Protocol HTTP HTTPS URL control action *  Permit only the selected URL types URL control log  select network annifications P2P                                                                                                    | To add time groups, select Net                 | vork Behaviors > Time Range Groups.                                                               |   |
| Select URL type All URLs Protocol HTTP HTTPS URL control action *  Permit only the selected URL types  Block only the selected URL types URL control log Select network annifications P2P                                                                                                    | IRL control                                    |                                                                                                   | _ |
| Protocol HTTP HTTPS<br>URL control action *  Permit only the selected URL types  Block only the selected URL types<br>URL control log Select network annifications P2P                                                                                                    | Select URL type                                | All URLs 🥒                                                                                        |   |
| URL control action *                                                                                                    | Protocol                                       | III HTTP III HTTPS                                                                                |   |
| URL control log Record                                                                                                    | URL control action \star 🛞                     | <ul> <li>Permit only the selected URL types</li> <li>Block only the selected URL types</li> </ul> |   |
| Splication control                                                                                                    | URL control log                                | Record                                                                                            |   |
| Select network applications P2P                                                                                                    | pplication control                             |                                                                                                   |   |
| -                                                                                                    | Select network application                     | s P2P                                                                                             |   |
|                                                                                                    |                                                |                                                                                                   | _ |
|                                                                                                    |                                                | Apply Cancel                                                                                      |   |

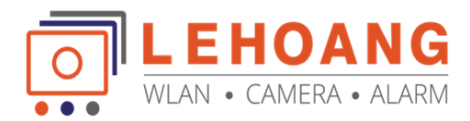

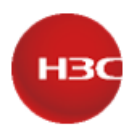

| Network Beha               | wiors                      |                              |                               |                                                |                                        | 1           |
|----------------------------|----------------------------|------------------------------|-------------------------------|------------------------------------------------|----------------------------------------|-------------|
| Solar Control Netwo        | ork behavior management    | t policy web blacklist an    | d whiteiist seit-define URLs  | ·                                              |                                        | Coline Help |
| Policy name                | User group                 | Time range group             | Sau mo<br>Application control | o <mark>i thao tác câu h</mark><br>URL control | Inh bạn cân Save lạ<br>Bandwidth limit | Operation   |
| denybitorrent              | any                        | any                          | P2P Block                     | Bock all                                       | Not rate limit                         | 区自          |
| Page 1 of 1. Total entries | s on the page: 1. Selected | entries: 0. Entries per page |                               |                                                |                                        | << < 1 > >> |
|                            |                            |                              | Configuration o               | Icceeded                                       |                                        |             |
|                            |                            |                              | Configuration st              | iccecucu                                       |                                        |             |

5. Khai báo dịch vụ DDNS
- Để khai báo tên miền DDNS cho thiết bị chúng ta sẽ vào mục sau

| MSR610                                                                             | 🚟 English 🔆 Wizard 📙 Save admin 🧲                                                                                                    |
|------------------------------------------------------------------------------------|----------------------------------------------------------------------------------------------------|
| Application Services                                                               |                                                                                                    |
|                                                                                    |                                                                                                    |
|                                                                                    |                                                                                                    |
|                                                                                    | Continue Marka                                                                                                    |
|                                                                                    | 3                                                                                                    |
| Enter the keyword to automatically Advanced search                                 | Refresh Add Delete                                                                                                    |
| WAN Interface Domain name Service provider Server address Update interval Username | Status Operation                                                                                                    |
| Dana 0 of 0 Total antriar on the name 0 Calented antriar 0 Entriar namana 10       |                                                                                                    |
| rage o or or local choice on one page, or selected choices or choice per page.     | << < > >>                                                                                                    |
|                                                                                    |                                                                                                    |
|                                                                                    |                                                                                                    |
|                                                                                    |                                                                                                    |
|                                                                                    |                                                                                                    |
|                                                                                    |                                                                                                    |
|                                                                                    |                                                                                                    |
|                                                                                    |                                                                                                    |
|                                                                                    |                                                                                                    |
|                                                                                    |                                                                                                    |
|                                                                                    | Application Services         Image: Dorse         Image: Dorse      < |

Khai báo như sau -

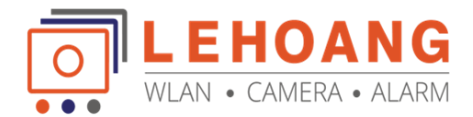

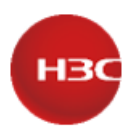

| WAN interface * 1     | WAN0(GE0)               | Chọn cống WAN               |
|-----------------------|-------------------------|-----------------------------|
| Domain name           | mycamera.cameraddns.net | (1-253 chars)               |
| Server Settings       |                         | Nhập tên miền               |
| Service provider *    | NO-IP                   | ~                           |
| Server address \star  | dynupdate.no-ip.com     | Chon nhà cung cấp           |
| Modify server address |                         | . 2.                        |
| Update interval       | 0                       | days(0-365)                 |
|                       | 1                       | hours(0-23)                 |
|                       | 0                       | minutes(0-59)               |
| Accout Settings       |                         |                             |
| Username 4            | abc@gmail.com           | (1-32 chars) Điền tài khoản |
| Password              | •••••                   | (1-32 chars)                |
|                       |                         | _                           |

Như vậy là chúng ta đã hoàn thành cài đặt cách tính năng cơ bản của Router H3C MSR600 Chúc các Anh/Chị thành công!

Tư vấn và hỗ trợ kỹ thuật: 0981686625 – Bằng Hotline: 028 39815678 Email: <u>kythuat@lehoangcctv.com</u>